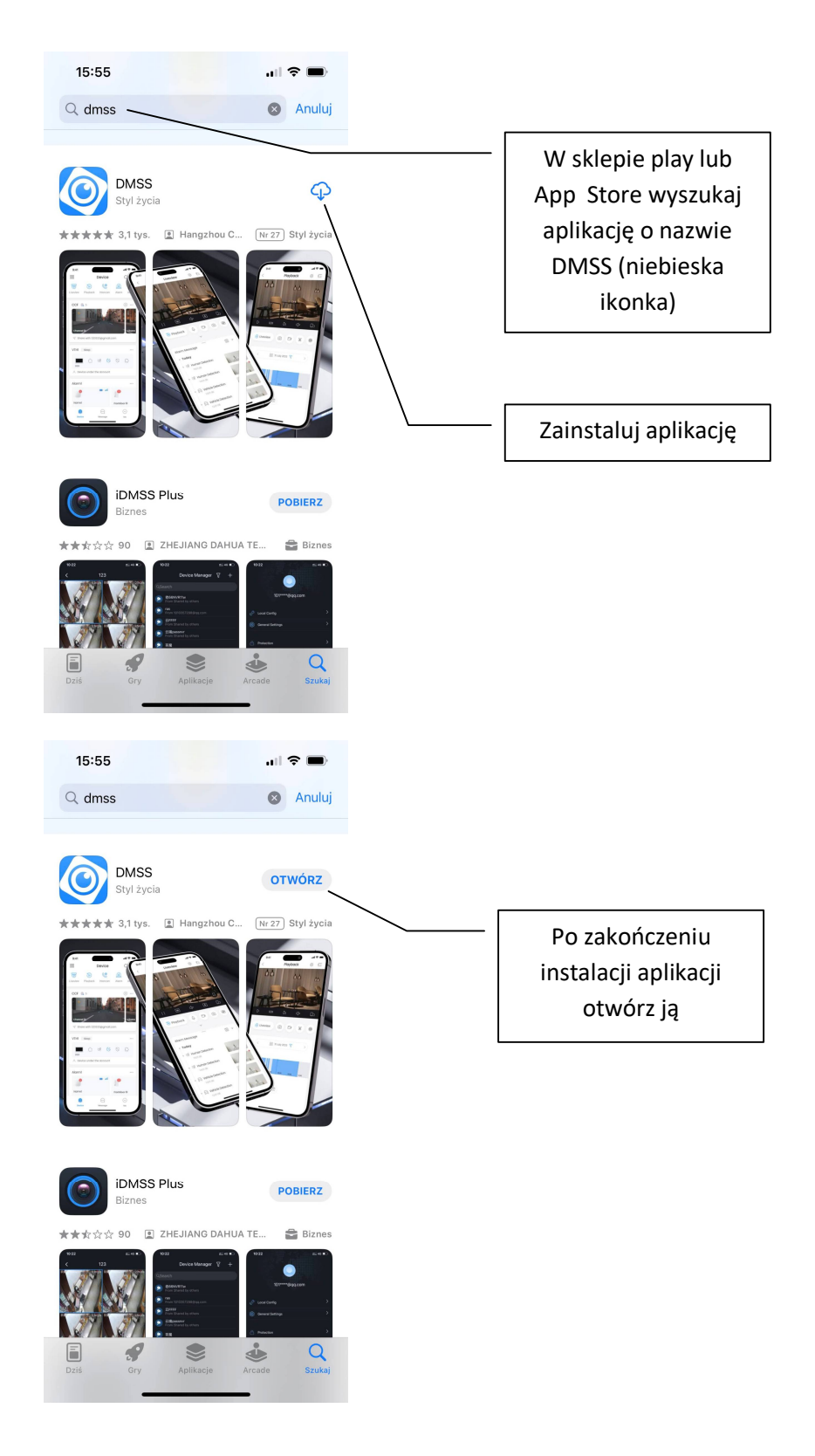

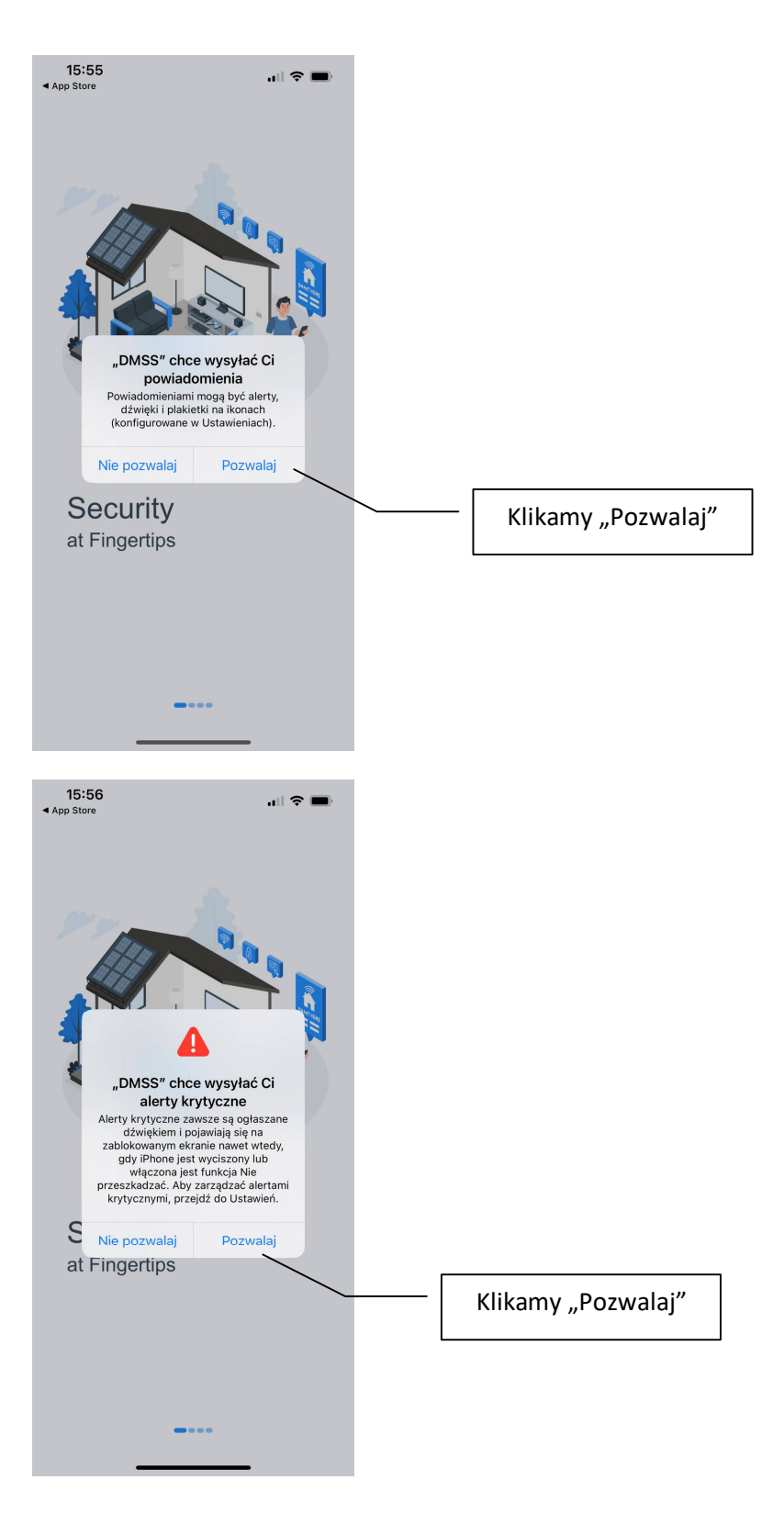

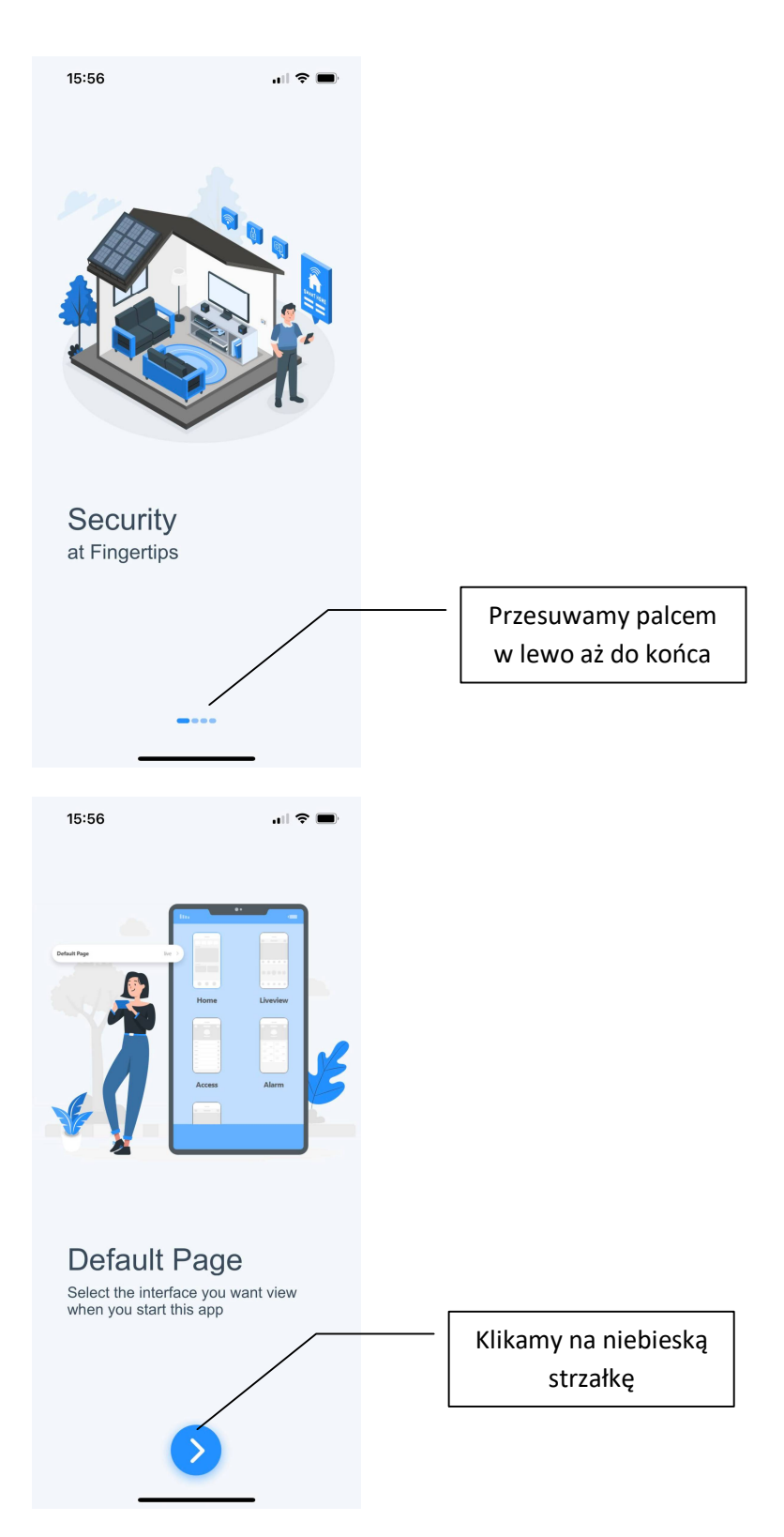

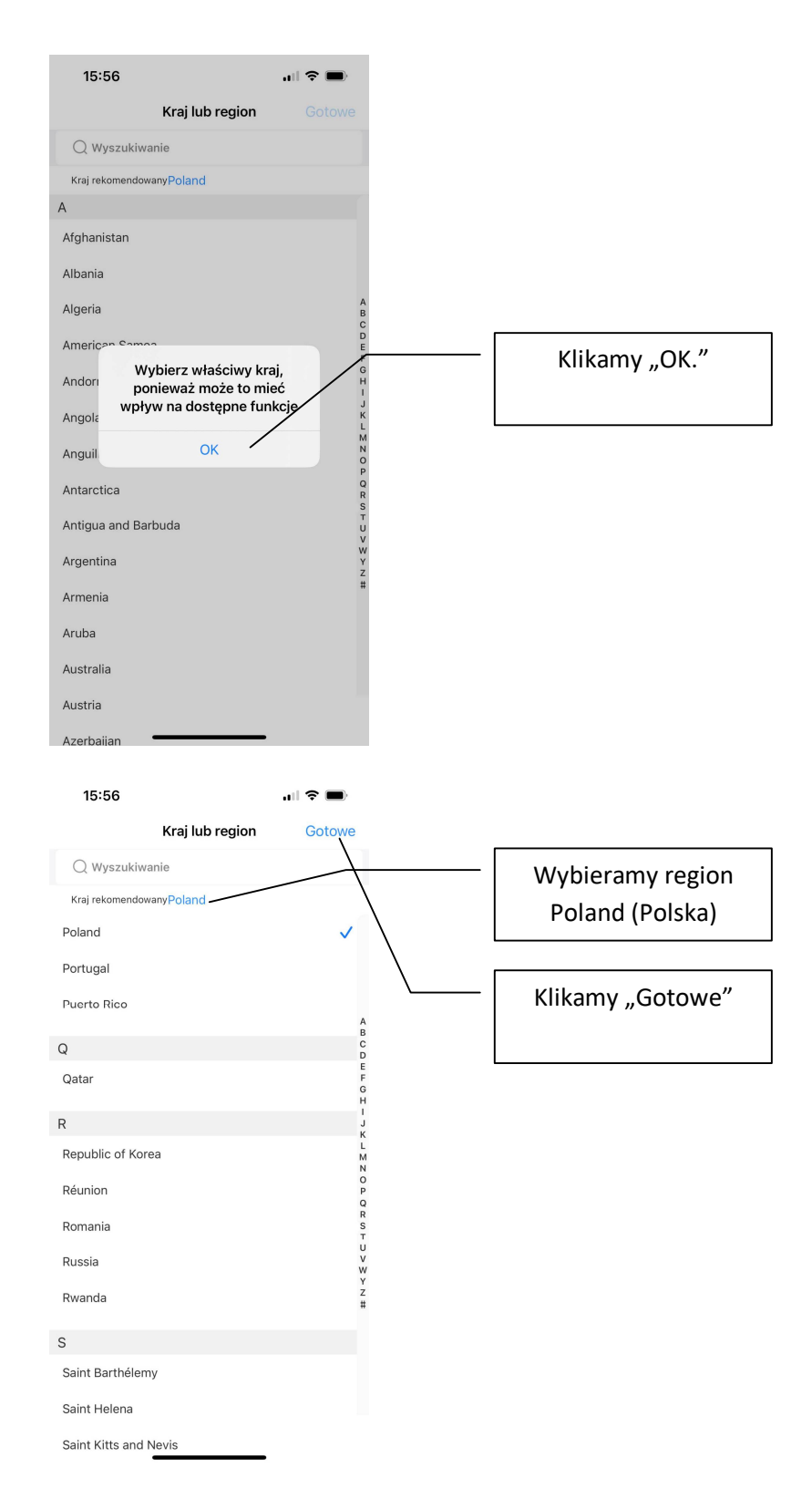

| 15:57        |              | all 🗢 🔳        |
|--------------|--------------|----------------|
| 🙆 Zalo       | guj się      | Pomi           |
| Email        |              |                |
| L Wprowadż   | adres e-mail |                |
| Hasło        |              |                |
| 🔒 Podaj hasł | 0            | Ø              |
|              |              |                |
| Załóż konto  | Zapo         | mniałeś hasła? |

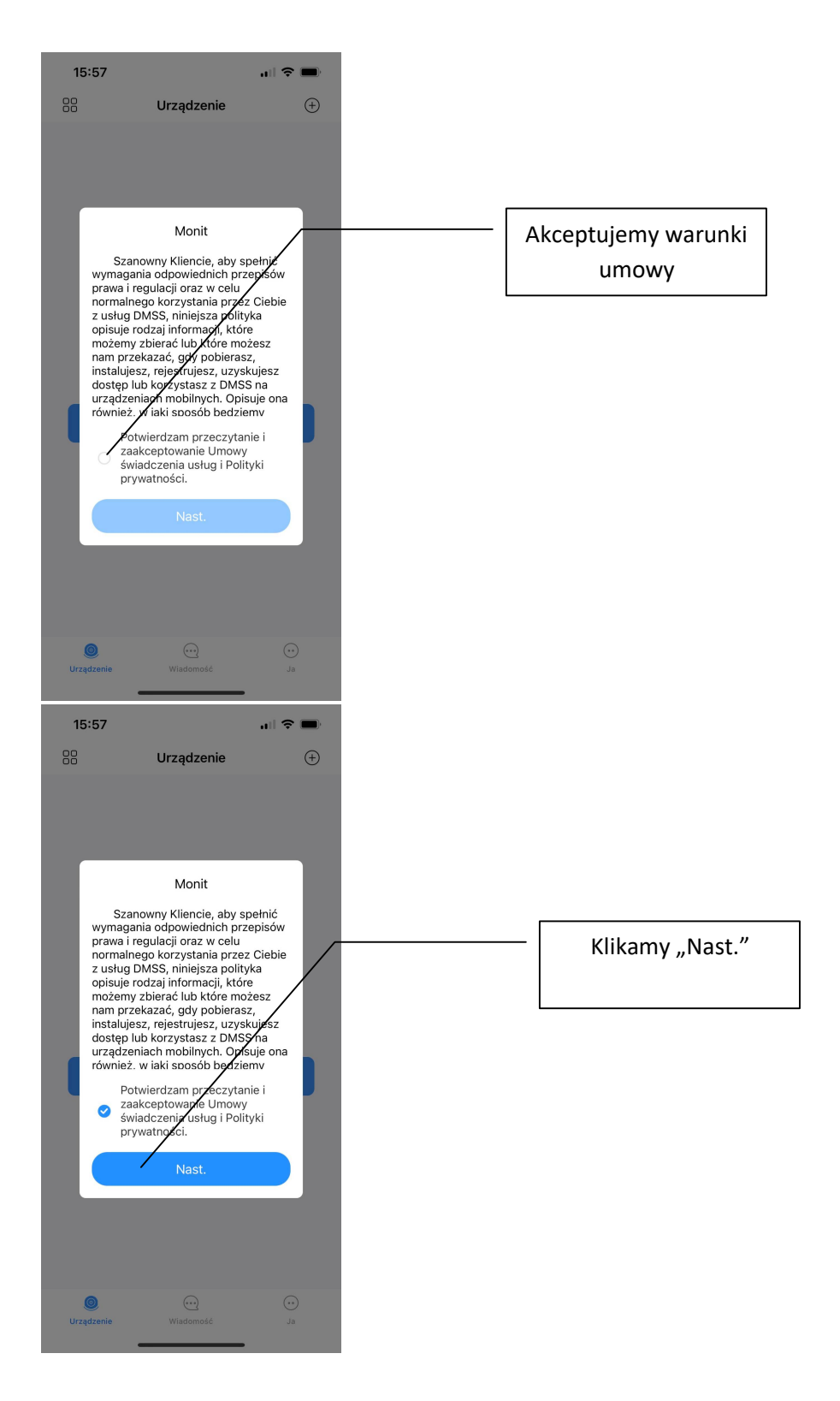

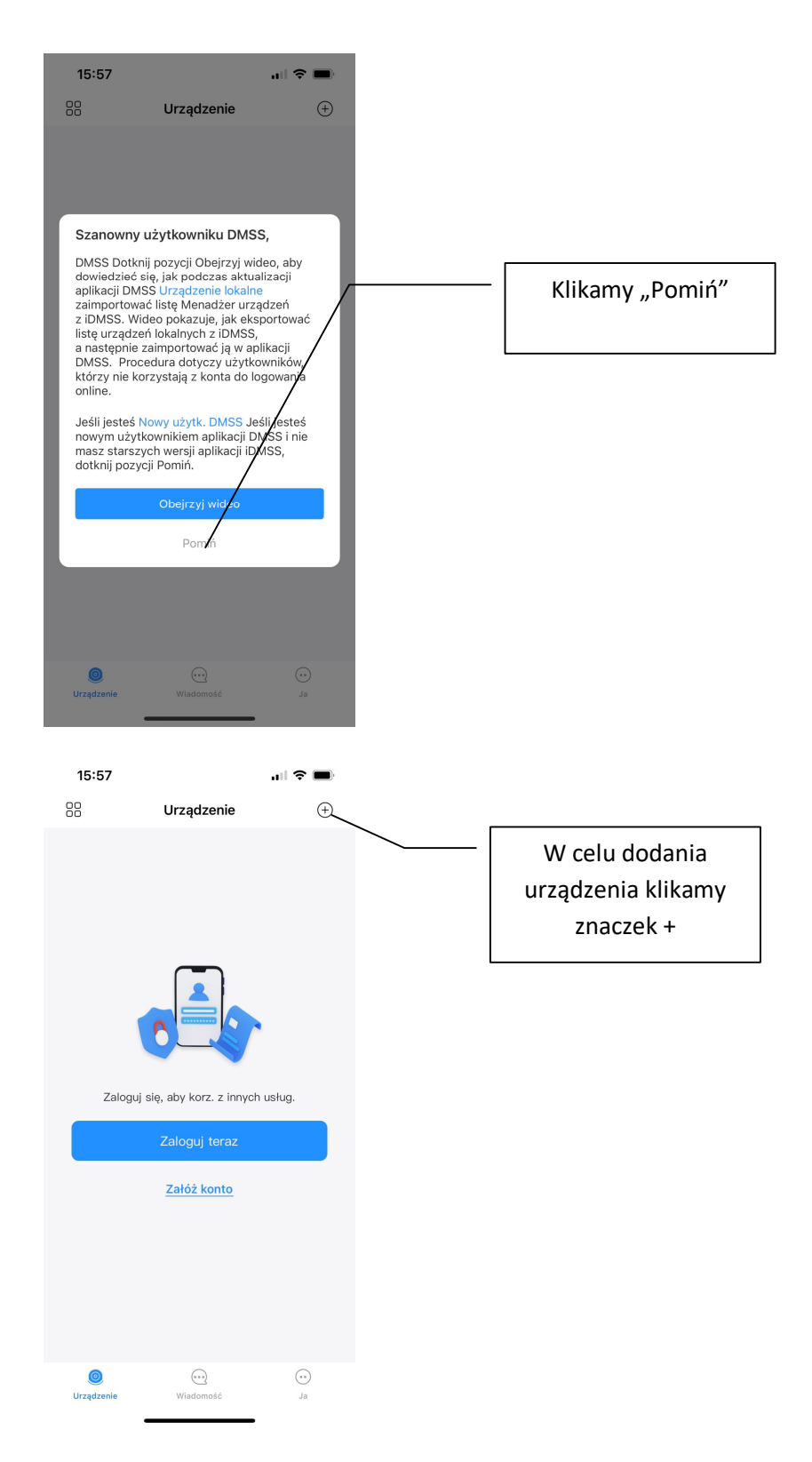

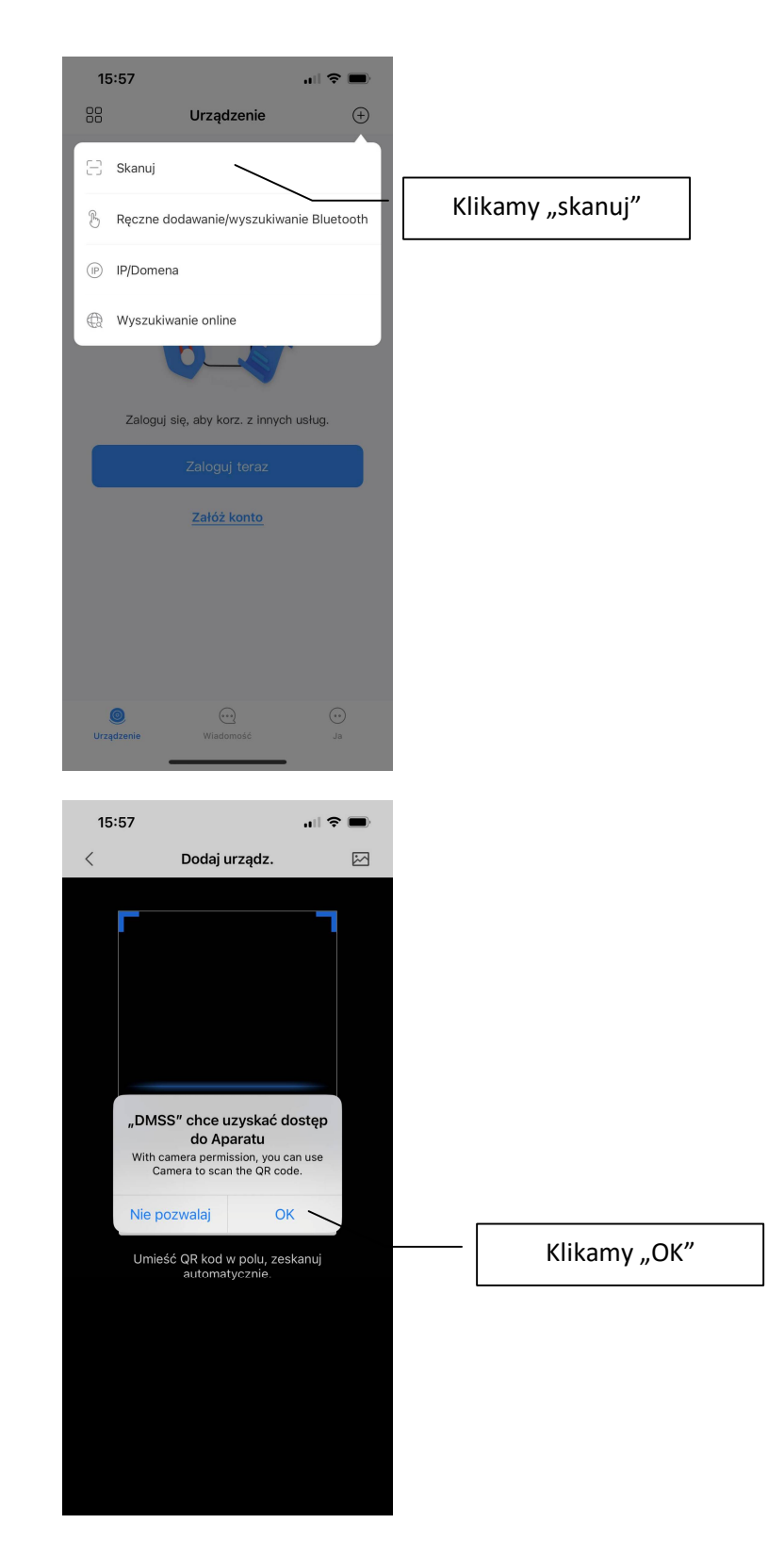

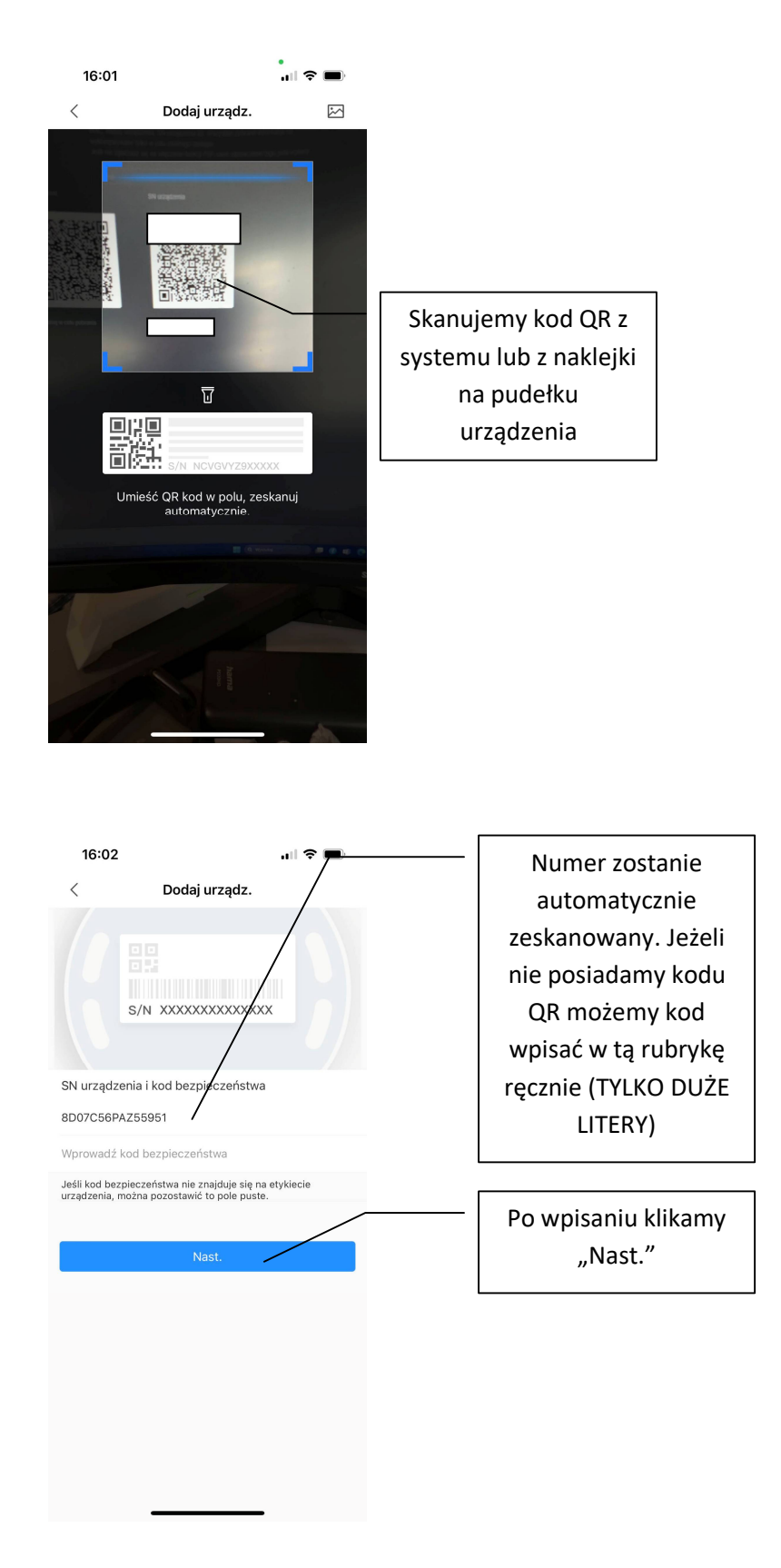

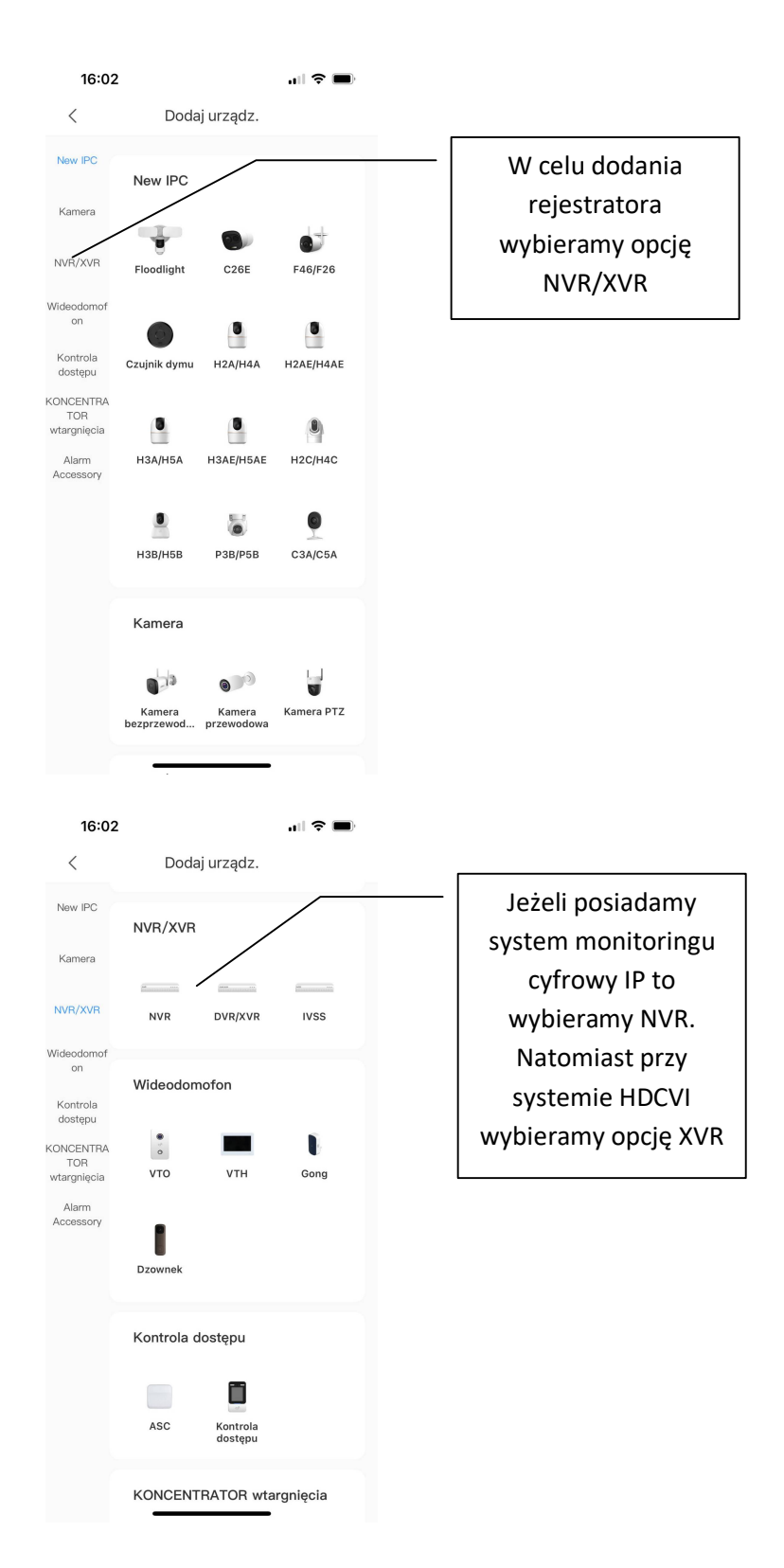

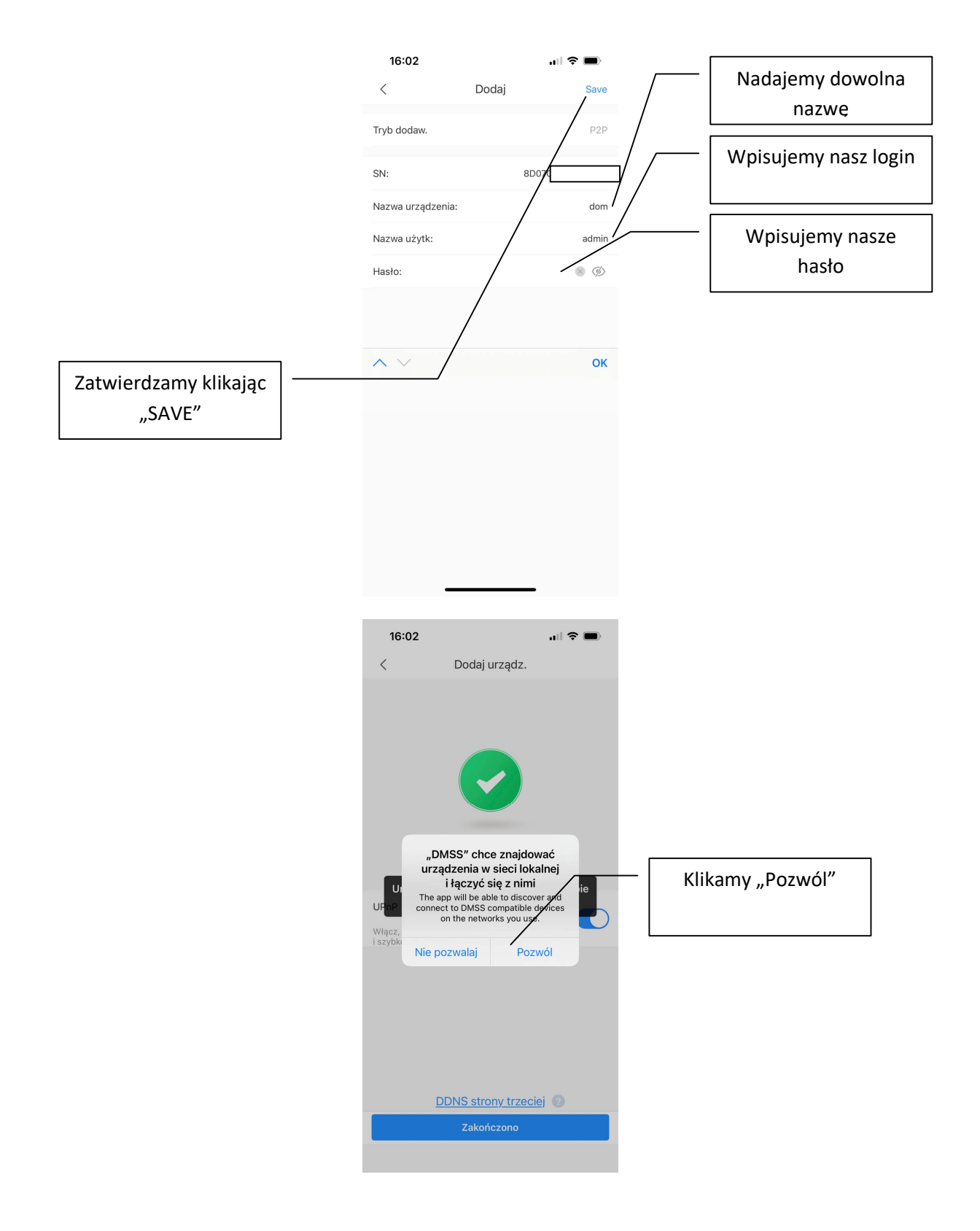

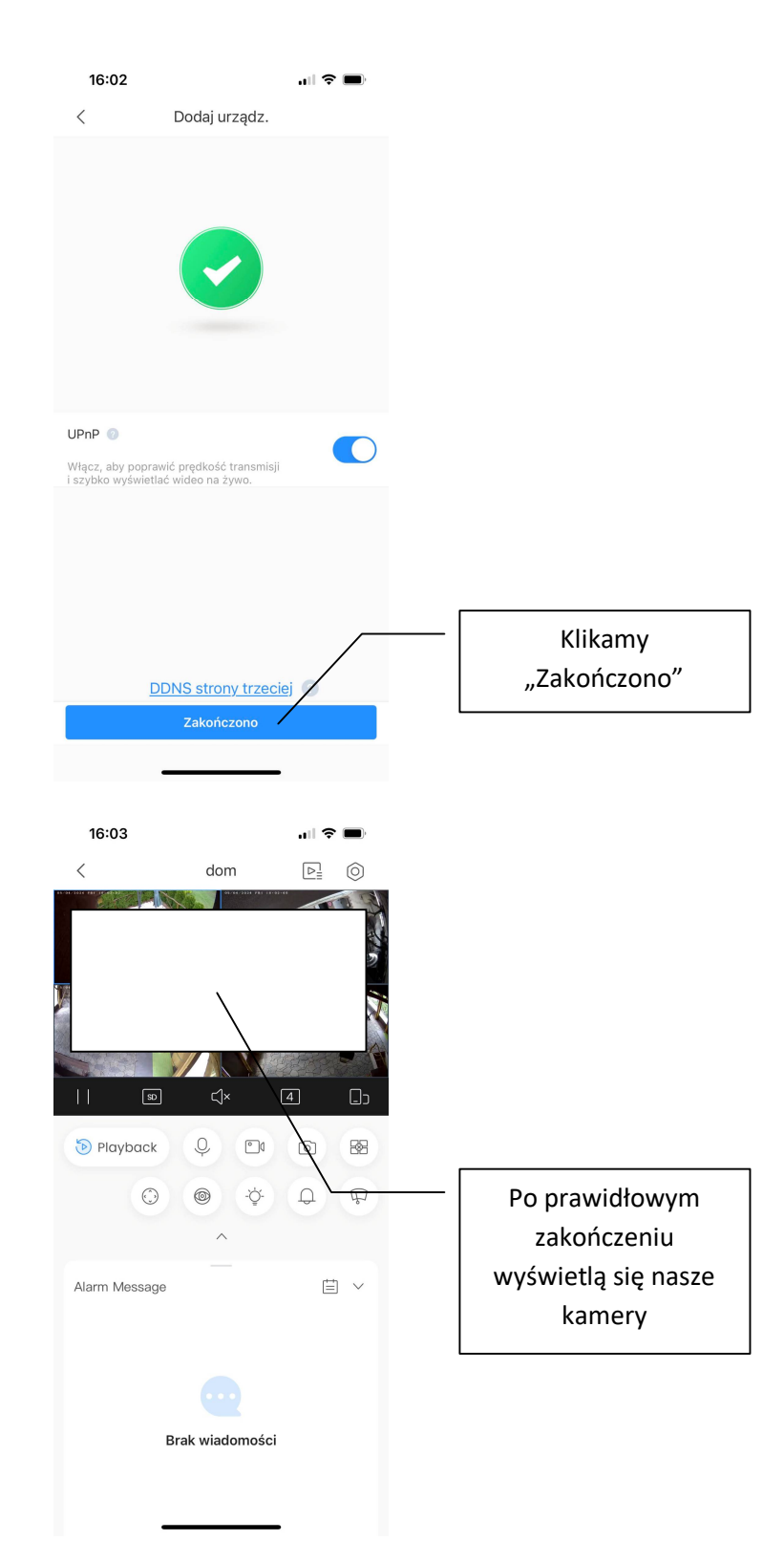